**Reference Guide** 

# iPhone 이메일 설정 (POP3)

| iPhone <b>이메일</b> | 설정(POP3) | 3 |
|-------------------|----------|---|
|-------------------|----------|---|

# 3

# iPhone 이메일 설정(POP3)

1. [설정] 앱을 실행합니다.

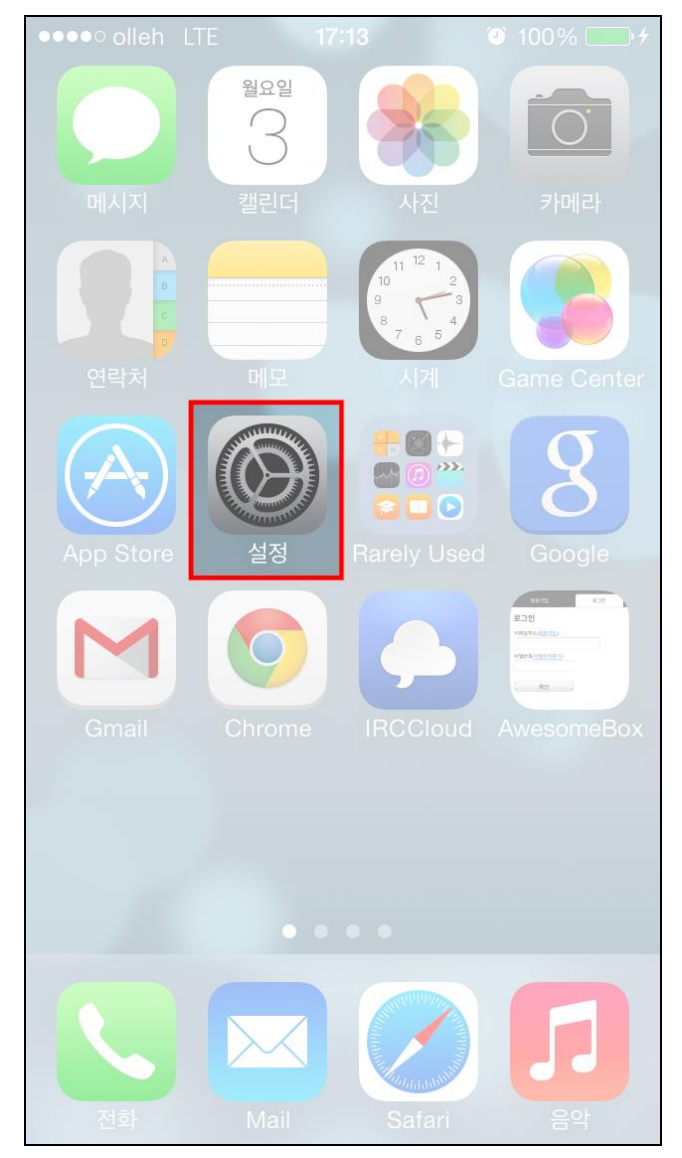

4

2. [Mail, 연락처, 캘린더]를 선택합니다.

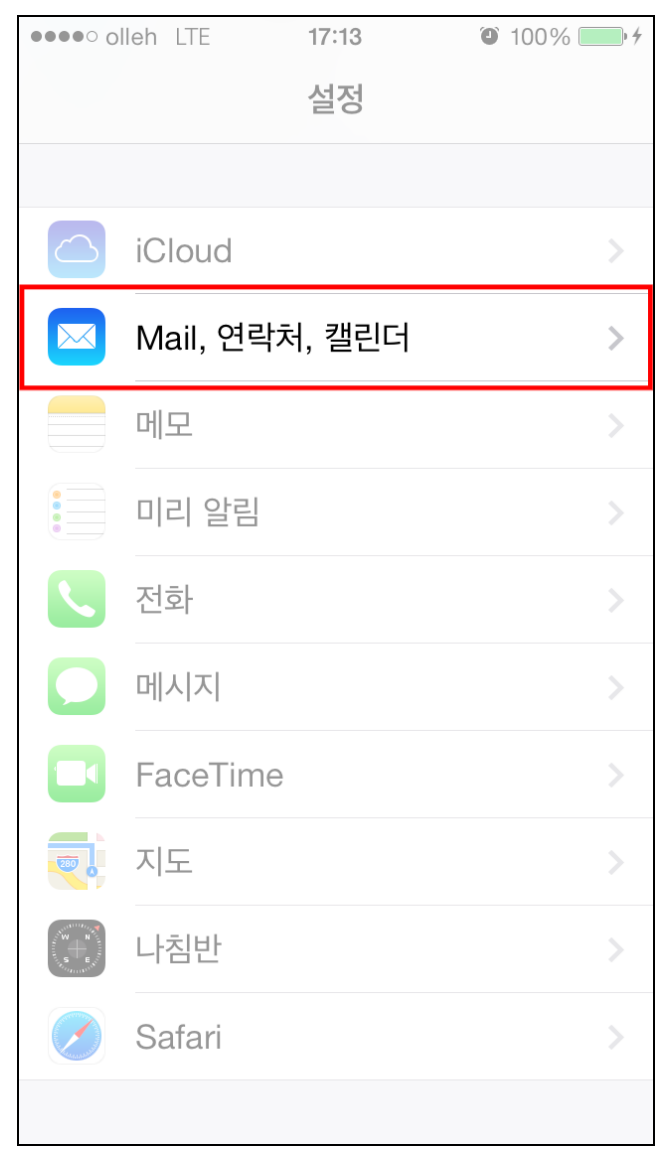

3. [계정 추가]를 선택합니다.

| ••••• olleh LTE 17:14 | ) 100% <b>- </b> |
|-----------------------|------------------|
| ✓ 설정 Mail, 연락처, 캘린더   |                  |
| Mail                  | >                |
| 계정 추가                 | >                |
|                       |                  |
| 데이터 업데이트              | 푸시 >             |
| MAIL                  |                  |
| 미리보기                  | 2줄 >             |
| TO/CC 꼬리표 보기          | $\bigcirc$       |
| 깃발 스타일                | 색상 >             |
| 삭제 전에 확인              | $\bigcirc$       |
| 원격 이미지 로드             | $\bigcirc$       |
| 스레드로 구성               |                  |

4. [기타]를 선택합니다.

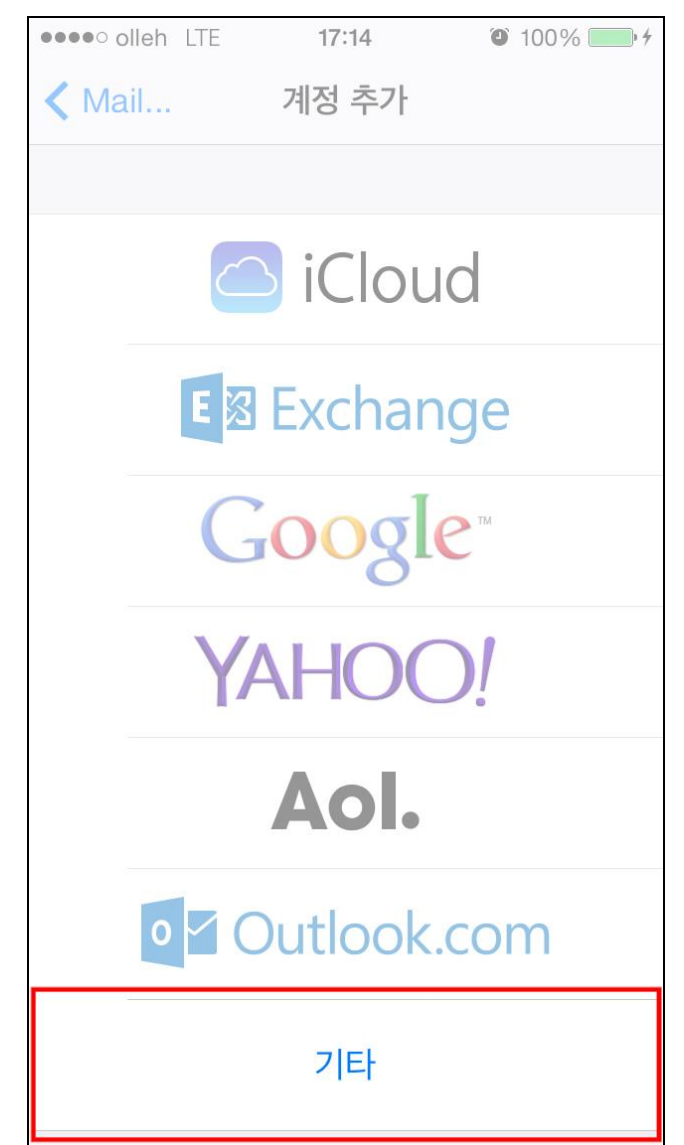

5. [Mail 계정 추가]를 선택합니다.

| •••• olleh LTE | 17:14         | 100% |
|----------------|---------------|------|
| 🔇 계정 추가        | 기타            |      |
| MAII           |               |      |
| Mail 계정 추가     |               | >    |
| 연락처            |               |      |
| LDAP 계정 추기     | ŀ             | >    |
| CardDAV 계정     | 추가            | >    |
| 캘린더            |               |      |
| CalDAV 계정 추    | ≤7 <b> </b> - | >    |
| 구독 캘린더 추기      | ŀ             | >    |
|                |               |      |
|                |               |      |
|                |               |      |

6. 이름, 이메일 주소, 비밀번호를 입력한 후 [다음]을 누릅니다.

| ●●●●○ olleh LTE | 17:15       | ◙ ≱ 100% ॖॖॖॖॖॖॎ≁ |
|-----------------|-------------|-------------------|
| 취소              | 새로운 계정      | 다음                |
|                 |             |                   |
| 이름              | 홍길동         |                   |
| 이메일             | userid@duks | sung.ac.kr        |
| 암호              | •••••       |                   |
| 설명              | duksung.ac. | kr                |
|                 |             |                   |
|                 |             |                   |
|                 |             |                   |
|                 |             |                   |
|                 |             |                   |
|                 |             |                   |
|                 |             |                   |
|                 |             |                   |

9

7. 먼저 [POP]를 선택합니다. 받는 메일 서버와 보내는 메일 서버의 호스트 이 름에는 mail.duksung.ac.kr을 입력합니다. 사용자 이름과 암호도 알맞게 입력해 줍니다.

| ●●●●○ olleh LTE | 17:16 🕇 🏵            | ¥ 100% <b>■</b> • <del>/</del> |
|-----------------|----------------------|--------------------------------|
| 취소              | 새로운 계정 저장            |                                |
|                 |                      |                                |
| IMAP            | Р                    | OP                             |
|                 |                      |                                |
| 이름              | 홍길동                  |                                |
| 이메일             | userid@duksung.ac.kr |                                |
| 설명              | duksung.ac.kr        |                                |
| 받는 메일 서버        |                      |                                |
| 호스트 이름          | mail.duksung.ac.kr   |                                |
| 사용자 이름          | userid               |                                |
| 암호              | •••••                |                                |
| 보내는 메일 서버       |                      |                                |
| 호스트 이름          | mail.duksung.ac.kr   |                                |
| 사용자 이름          | userid               |                                |
| 암호              | •••••                |                                |
|                 |                      |                                |

10

8. 아래와 같은 화면이 뜨면 [예]를 선택합니다.

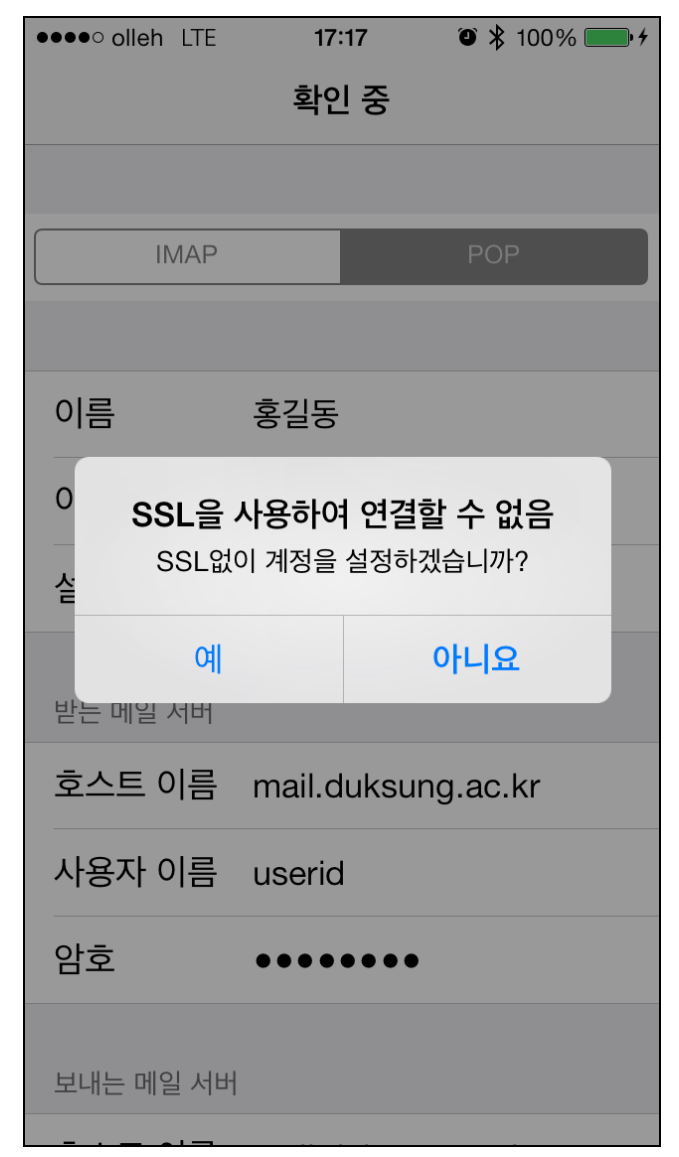

11

계정이 추가된 것을 확인합니다. 고급 설정에서 추가적인 설정을 할 수 있습
니다.

| ••••• olleh LTE 17:20 | § 100% 💼 <del>/</del> |
|-----------------------|-----------------------|
|                       |                       |
| Mail                  | >                     |
| duksung.ac.kr<br>Mail | >                     |
| 계정 추가                 | >                     |
|                       |                       |
| 데이터 업데이트              | 푸시 >                  |
| MAIL                  |                       |
| 미리보기                  | 2줄 >                  |
| TO/CC 꼬리표 보기          | $\bigcirc$            |
| 깃발 스타일                | 색상 >                  |
| 삭제 전에 확인              | $\bigcirc$            |
| 원격 이미지 로드             | $\bigcirc$            |